## にいみWi-Fiの接続方法

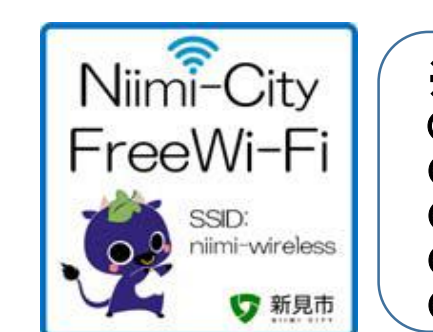

※ご利用可能施設
〇新見市役所本庁舎・南庁舎・各支局
〇各市民センター
〇各ふれあいセンター
〇哲多総合センター
〇足立連絡所

<u>お問い合わせ先:情報政策課(72-3154)</u>

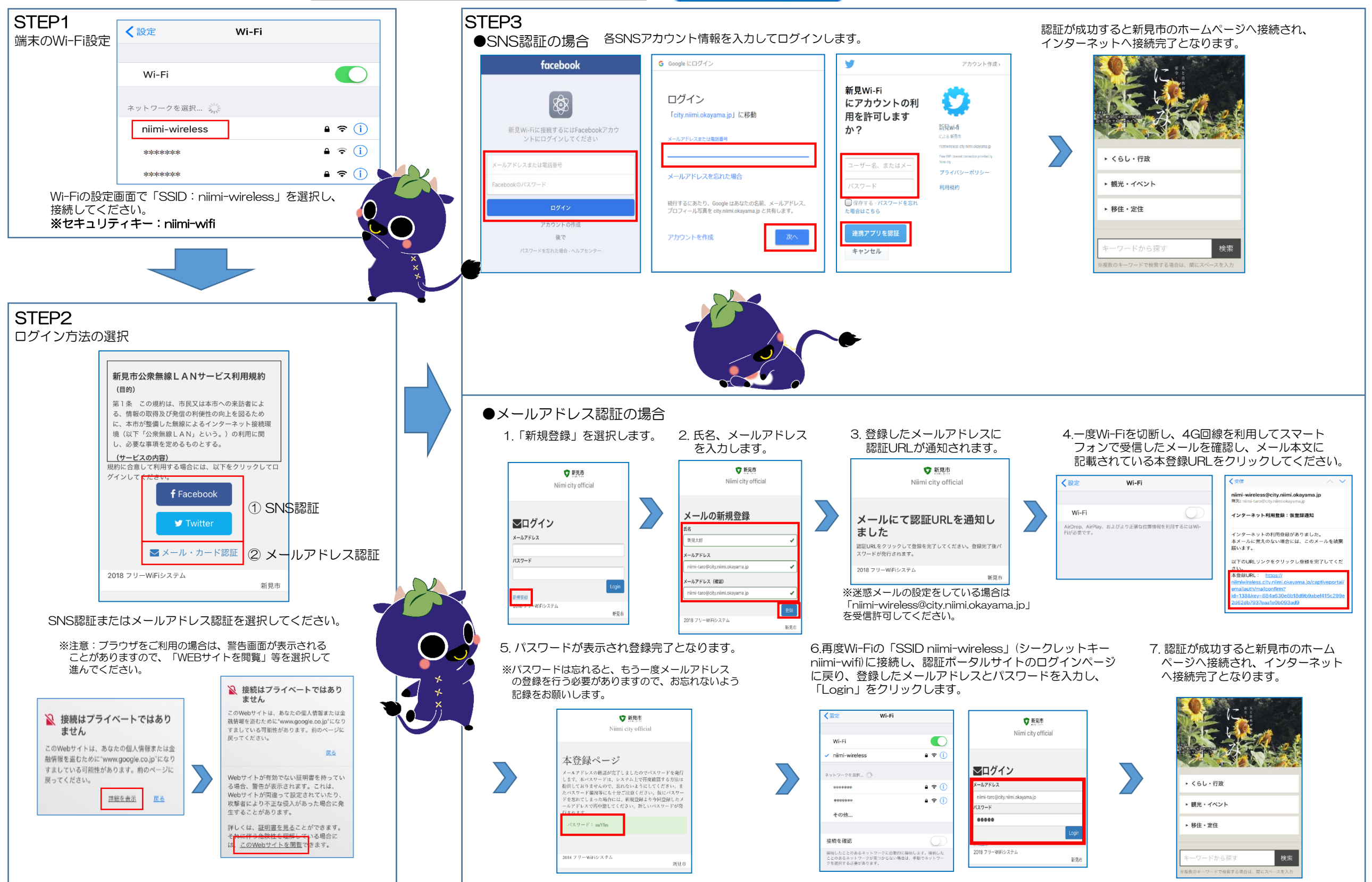